## Установка расширения CryptoPro Browser Plug-in в браузер вручную

Если при установке расширения CryptoPro Browser Plug-in (или любого другого расширения) возникают проблемы, либо после установки плагин работает некорректно, воспользуйтесь следующим вариантом установки расширения:

1. Перейдите в интернет-магазин Google. С помощью поиска найдите нужное расширение, например CryptoPro Extension for CAdES Browser Plugin и скопируйте ссылку страницы расширения.

2. Перейдите на сайт crxextractor.com. На открывшейся странице нажмите кнопку Start for free:

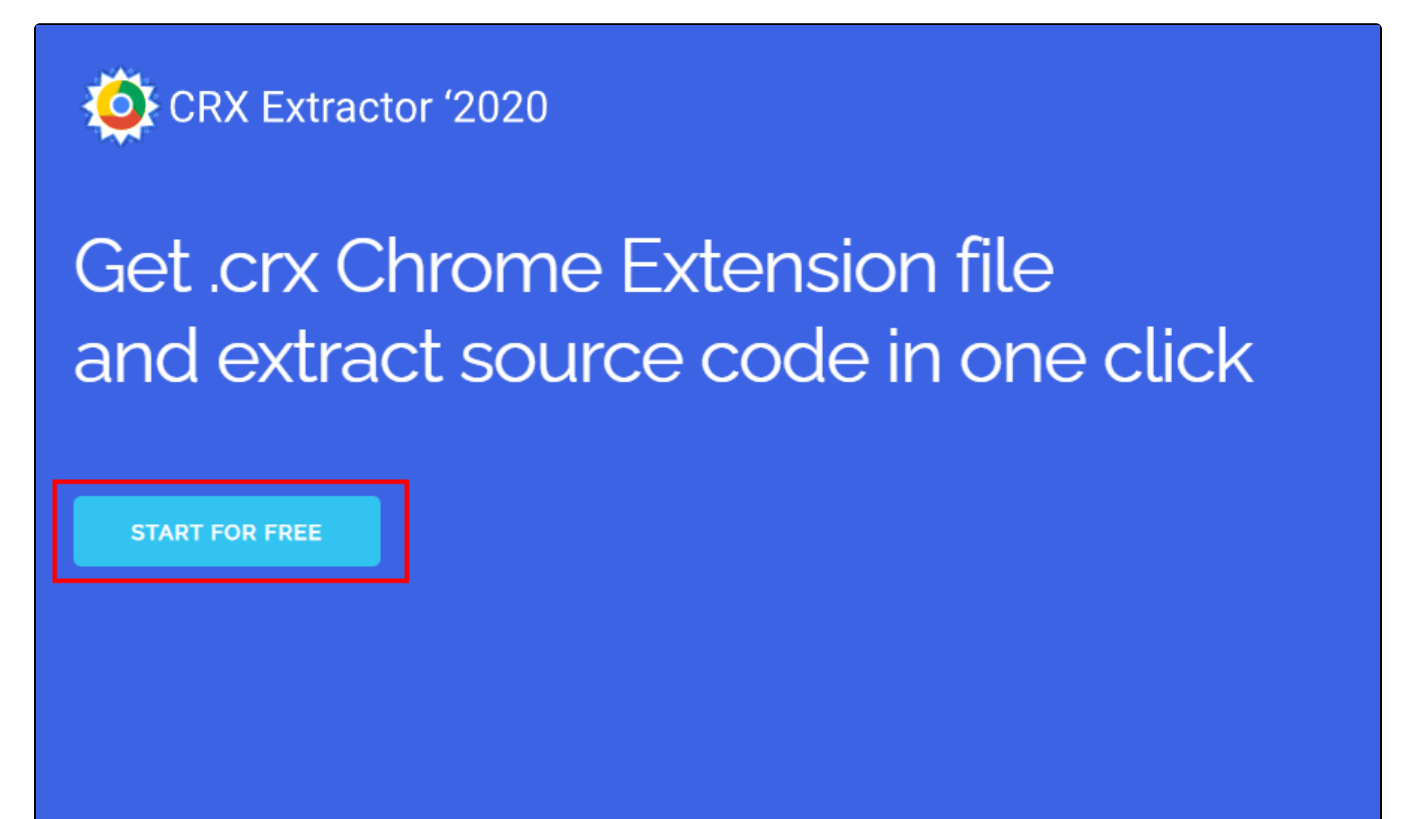

3. Вставьте скопированную ссылку в строку (1) и нажмите кнопку Download (2):

| CRX Extractor '2020                                                                                                    |                                                          |
|----------------------------------------------------------------------------------------------------|----------------------------------------------------------|
| Download .CRX file                                                                                                    | Drop downloaded<br>CRX and get source                    |
|                                                                                                    | code                                                     |
| * skip installation and just save the file                                                                                                    | Drop .crx file here or click                             |
| Custom Cursor For Chrome<br><u>https://chrome.google.com/webstore/detail/custom-cursor-fo</u><br><u>r-chrome/ogdlpmhglpejoiomcodnpjnfgcpmgale</u> | the button to choose the file<br>Выберите файл Фай…ыбран |
|                                                                                                    |                                                          |

Название кнопки Download изменится на Get .CRX, нажмите ее. На компьютер будет загружен файл расширения в формате .CRX.

4. Перейдите в браузер, в который нужно установить расширение. В зависимости от браузера, скопируйте одну из ссылок и вставьте в адресную строку:

- Google Chrome: chrome://extensions/
- **Opera:** opera://extensions
- Яндекс Браузер: browser://extensions/

5. Откроется страница расширений браузера. В правом верхнем углу страницы включите режим разработчика:

| 🛸 Расширения × +                                                 | $\checkmark$ | · _      |         | × |
|------------------------------------------------------------------|--------------|----------|---------|---|
| ← → C ③ Chrome   chrome://extensions                             | Ê            | * *      |         | : |
| ≡ Расширения                                                     | Q Режи       | м разраб | іотчика |   |
| Загрузить распакованное расширение Упаковать расширение Обновить |              |          |         |   |
|                                                                  |              |          |         |   |
|                                                                  |              |          |         |   |

6. Перетащите скачанный файл в окно браузера для установки. В открывшемся окне нажмите Установить расширение:

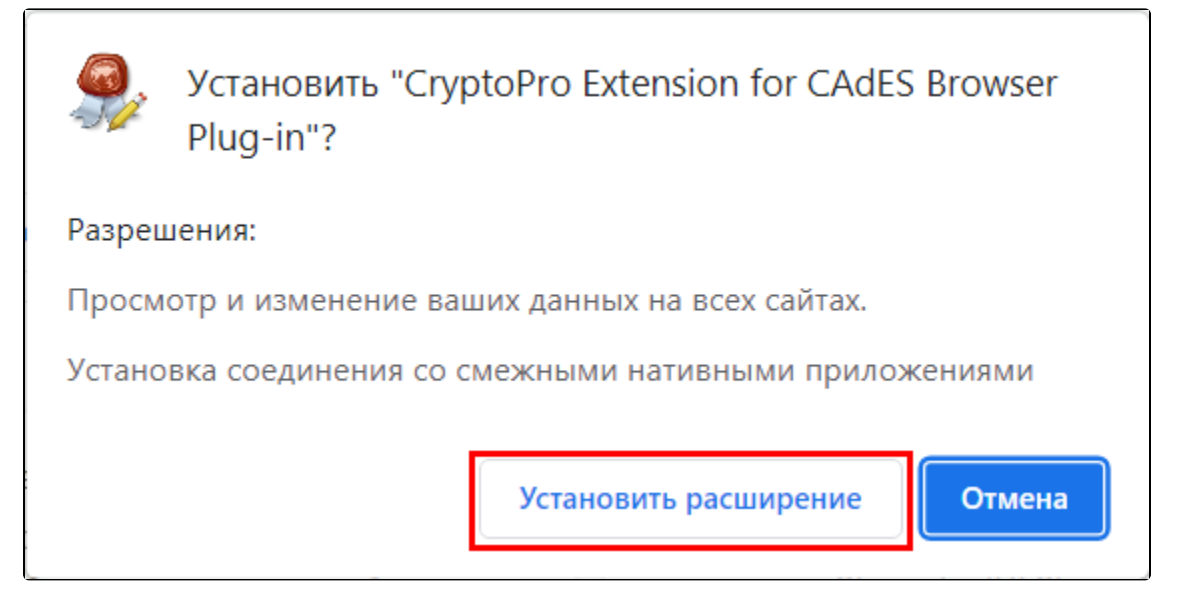